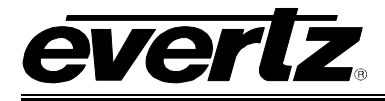

# TABLE OF CONTENTS

| 1. | OVE  | RVIEW                                   |
|----|------|-----------------------------------------|
| 2. | CAR  | D EDGE CONTROLS                         |
|    | 2.1. | DETERMINING CURRENT IP ADDRESS SETTINGS |
|    | 2.2. | RESTORING FACTORY DEFAULTS              |
|    | 2.3. | CARD EDGE LEDS                          |
| 3. | TEC  | HNICAL SPECIFICATIONS4                  |
|    | 3.1. | DATA INPUT SERIAL PORT4                 |
|    | 3.2. | ELECTRICAL                              |
|    | 3.3. | PHYSICAL                                |
| 4. | CON  | FIGURATION                              |
|    | 4.1. | CONFIGURATION STEPS                     |
|    | 4.2. | DEBUG/MONITOR PORT CONNECTION5          |
|    | 4.3. | MAIN MENU                               |
|    | 4.4. | NETWORK CONFIGURATION                   |
|    | 4.5. | SERIAL PORT SETUP9                      |
|    |      | 4.5.1. Parameters                       |
|    |      | 4.5.3. RS-232 Wiring                    |
|    | 4.6. | SNMP SETUP                              |
|    |      | 4.6.1. Parameters                       |
|    | 4.7. | MT930B PROTOCOL SETTINGS SETUP13        |
|    |      | 4.7.1. Parameters                       |
| 5. | TRO  | UBLESHOOTING TIPS14                     |
|    | 5.1. | CHECKING RECEIVER COMMUNICATION14       |
|    | 5.2. | STATISTICS14                            |
|    |      | 5.2.1. Serial Port Activity             |
| 6. | FIRM | IWARE UPGRADE                           |

## 7700 MultiFrame Manual 7700PTX-MT9 Network-Controlled Protocol Translator

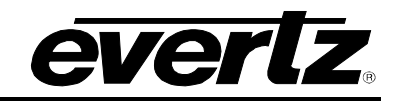

|    | 6.1. FTP PROCEDURE                            | . 16 |
|----|-----------------------------------------------|------|
|    | 6.2. SERIAL PROCEDURE                         | . 16 |
| 7. | VISTALINK® REMOTE MONITORING/CONTROL          | . 18 |
|    | 7.1. WHAT IS <i>VISTA</i> LINK <sub>®</sub> ? | . 18 |

## Figures

| Figure 1-1: Typical 7700PTX-MT9 Setup | 2  |
|---------------------------------------|----|
| Figure 2-1: PTX Card Edge             | 3  |
| Figure 4-1: Upgrade Jumper            | 5  |
| Figure 4-2: 'Connect To' Window       | 6  |
| Figure 4-3: COM1 Properties           | 6  |
| Figure 4-4: HyperTerminal Main Menu   | 7  |
| Figure 4-5: 7700PTX Back Plate        | 10 |
| Figure 4-6: RS-232 Pins               |    |
| Figure 4-7: RS-422 Pins               |    |
| 5                                     |    |

## Tables

| Table 4-1: 7700PTX-MT9 Main Menu           | 7  |
|--------------------------------------------|----|
| Table 4-2: Serial Port Parameters          | 9  |
| Table 4-3: RS-232 Wiring                   | 11 |
| Table 4-4: RS-422 Wiring                   | 12 |
| Table 4-5: SNMP Parameters                 |    |
| Table 4-6: MT930B Protocol Parameters      | 13 |
| Table 5-1: Incoming Serial Port Statistics | 15 |
| Table 5-2: Outgoing Serial Port Statistics | 15 |

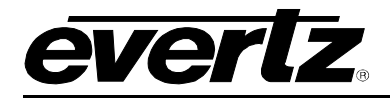

## **REVISION HISTORY**

| <u>REVISION</u> | DESCRIPTION                                                          | DATE   |
|-----------------|----------------------------------------------------------------------|--------|
| 1.0             | Preliminary                                                          | Jan 07 |
| 1.1             | Standardized Format                                                  | Mar 07 |
| 1.2             | Updated card edge drawing                                            | Nov 07 |
| 1.3             | Added features, block diagram, technical specs and VistaLINK section | Nov 08 |
| 1.4             | Removed references to GPI, GPO, LTC specifications                   | Apr 09 |
| 1.5             | Removed block diagram                                                | Nov 09 |

Information contained in this manual is believed to be accurate and reliable. However, Evertz assumes no responsibility for the use thereof nor for the rights of third parties, which may be affected in any way by the use thereof. Any representations in this document concerning performance of Evertz products are for informational use only and are not warranties of future performance, either expressed or implied. The only warranty offered by Evertz in relation to this product is the Evertz standard limited warranty, stated in the sales contract or order confirmation form.

Although every attempt has been made to accurately describe the features, installation and operation of this product in this manual, no warranty is granted nor liability assumed in relation to any errors or omissions unless specifically undertaken in the Evertz sales contract or order confirmation. Information contained in this manual is periodically updated and changes will be incorporated into subsequent editions. If you encounter an error, please notify Evertz Customer Service department. Evertz reserves the right, without notice or liability, to make changes in equipment design or specifications.

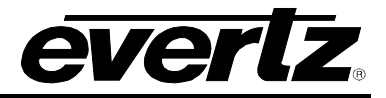

This page left intentionally blank

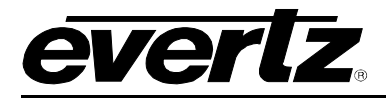

## 1. OVERVIEW

The 7700PTX Universal Protocol Translator module provides an interface between third-party and Evertz equipment. The 7700PTX communicates with third-party equipment either via one of four serial ports or via a built in Ethernet port. These ports can provide bi-directional protocol support.

#### Function:

The function of the 7700PTX generally falls into one of four categories:

- 1. **Third-Party Router Control:** In this mode the 7700PTX affords *Vista*LINK<sub>®</sub> the ability to control and monitor third-party routers. The 7700PTX can convey UMD information to Evertz monitoring equipment.
- 2. **Third-Party UMD Interface:** In this mode the 7700PTX translates third-party UMD protocol data into a format suitable for Evertz monitoring equipment.
- 3. **Third-Party Switcher Interface:** In this mode the 7700PTX extracts tally information from thirdparty switchers and translates and conveys that tally information to Evertz monitoring equipment.
- 4. **Third-Party Device Control:** In this mode the 7700PTX allows *Vista*LINK<sub>®</sub> to control third-party devices such as satellite controllers.

#### Features:

- 4 serial ports RS232/422 selectable
- Modular, conveniently fits into 7700FR-C 3RU frame
- Frame status trigger
- VistaLINK<sub>®</sub> capable for remote monitoring and control via SNMP (using VistaLINK<sub>®</sub>PRO)

The 7700PTX-MT9 is designed to provide an SNMP interface to a MT930B analog broadcast receiver. The 7700PTX-MT9 can communicate with up to 4 receivers.

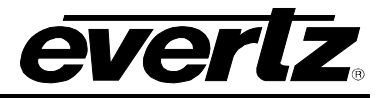

Figure 1-1 shows a typical 7700PTX-MT9 setup.

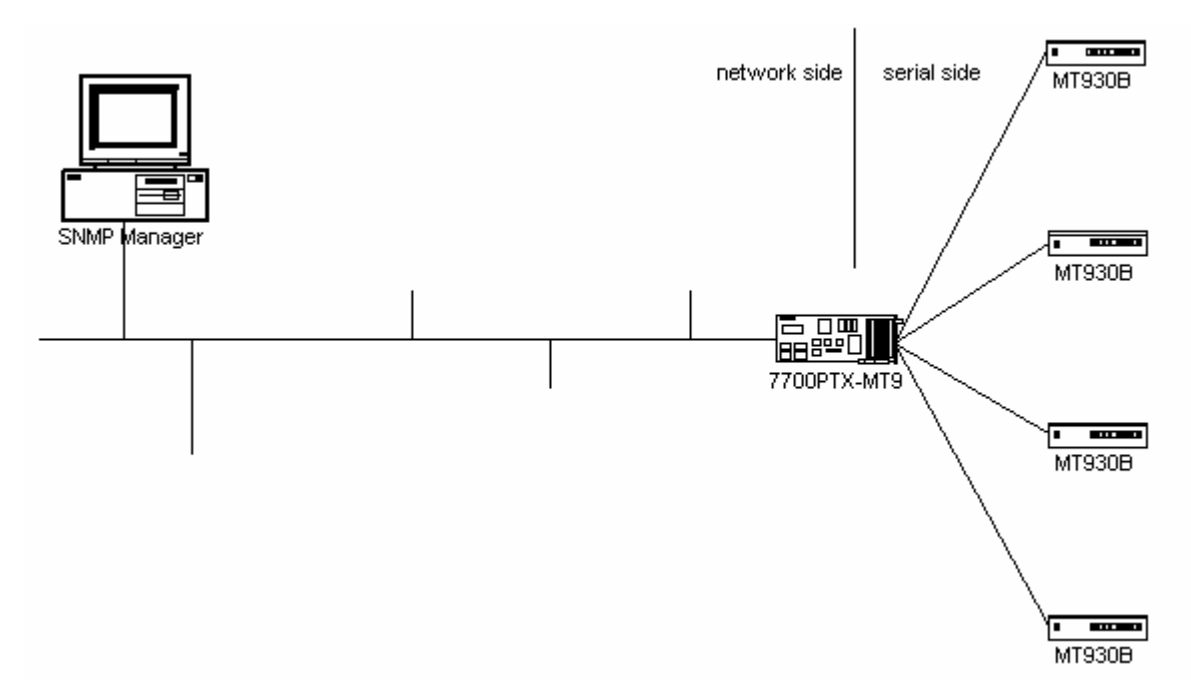

Figure 1-1: Typical 7700PTX-MT9 Setup

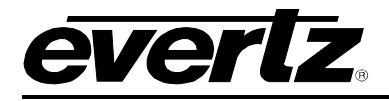

# 2. CARD EDGE CONTROLS

## 2.1. DETERMINING CURRENT IP ADDRESS SETTINGS

To read the current IP address during normal operation, press the front switch DOWN. The IP address can be read on the four-character alphanumeric display.

### 2.2. RESTORING FACTORY DEFAULTS

To restore all settings to factory defaults, apply power to the card while holding the toggle switch UP until the green LED is illuminated.

#### 2.3. CARD EDGE LEDS

LED 22 is illuminated when Ethernet activity is detected.

All other card edge LEDs are for factory use only.

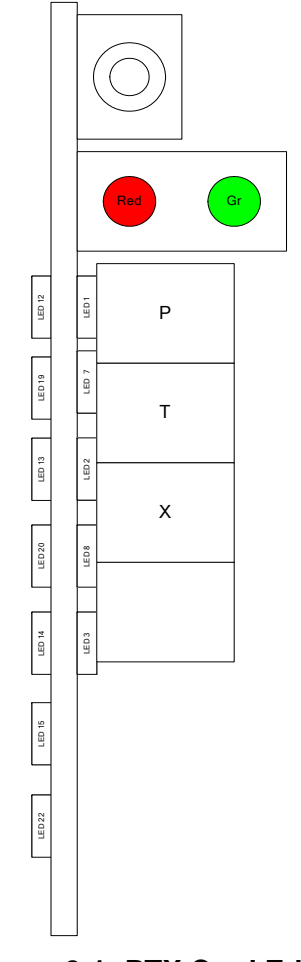

Figure 2-1: PTX Card Edge

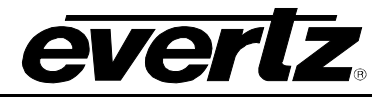

## 3. TECHNICAL SPECIFICATIONS

## 3.1. DATA INPUT SERIAL PORT

| Number of Ports: | 4 RS-232 or 3 RS-422        |
|------------------|-----------------------------|
| Connector:       | Phoenix Terminal Block pins |
| Baud Rate:       | Up to 1Mbaud                |

#### 3.2. ELECTRICAL

| Voltage: | +12V DC                                        |
|----------|------------------------------------------------|
| Power:   | < 6W                                           |
| Safety:  | ETL Listed, complies with EU safety directives |
| EMI/RFI: | Complies with FCC Part 15, Class A             |
|          | EU EMC Directive                               |

- 3.3. PHYSICAL
- Number of Slots: 2

## 4. CONFIGURATION

### 4.1. CONFIGURATION STEPS

Configuring the 7700PTX-MT9 requires these basic steps:

- 1. Connect a PC running a console application to the PTX debug/monitor port via the adapter cable.
- 2. Configure the PTX network parameters.
- 3. Configure the parameters of each serial port to match those of the receiver(s).
- 4. Configure the SNMP read and write community strings should changes to the defaults be required.
- 5. Configure the MT930B protocol parameters to match those of the receiver(s).
- 6. Physically wire the serial port(s) of the 7700PTX-MT9 to the R CTRL port of the receiver(s).
- 7. Reboot the 7700PTX-MT9.

### 4.2. DEBUG/MONITOR PORT CONNECTION

The 7700PTX-MT9 is configured via the debug/monitor port, the header of which is labeled J1. A special Evertz adapter cable allows this port to connect to the COM port of a personal computer. The following steps describe this procedure.

- 1. Locate the small, keyed, four-pin end of the upgrade cable provided by Evertz.
- 2. Connect it to the four-pin interface (J1) near the front of the 7700PTX, directly above the card unlock latch.

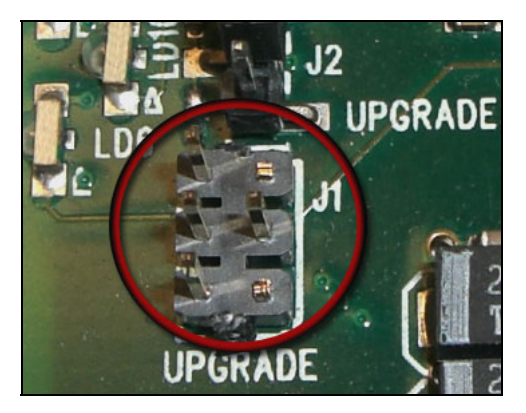

Figure 4-1: Upgrade Jumper

3. Connect the other end of the upgrade cable to a straight-through serial cable. Connect the serial cable to the serial or COM port of the computer.

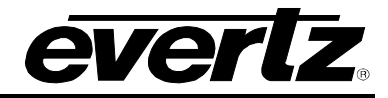

- 4. Initiate HyperTerminal on your computer by selecting: "Start\Programs\Accessories\Communications\HyperTerminal".
- 5. Enter a name for your connection, for example: PTX.
- 6. Press the <Enter> key. A new "Connect To" window opens as shown in Figure 4-2.

| Connect To                                                |
|-----------------------------------------------------------|
|                                                           |
| Enter details for the phone number that you want to dial: |
| Country/region: United States of America (1)              |
| Ar <u>e</u> a code: 905                                   |
| Phone number:                                             |
| Connect using: COM1                                       |
| OK Cancel                                                 |

Figure 4-2: 'Connect To' Window

- 7. Select COM1 from the "Connect using' drop down menu. If COM1 is in use, choose an alternate COM port.
- 8. Press the <Enter> key or select OK. This opens the "COM Properties" window as shown in Figure 4-3.

| CO⊮ | 11 Properties            | ? × |
|-----|--------------------------|-----|
| Po  | ort Settings             |     |
|     |                          | _   |
|     | Bits per second: 115200  |     |
|     | Data bits: 8             |     |
|     | Parity: None             |     |
|     | Stop bits: 2             |     |
|     | Elow control: None       |     |
|     | <u>R</u> estore Defaults |     |
|     | OK Cancel Appl           | y.  |

Figure 4-3: COM1 Properties

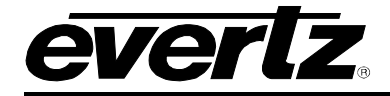

- 9. Enter the information as listed in Figure 4-3.
- 10. Press the <Enter> key or select OK. The "COM Properties" window closes, leaving the HyperTerminal window open.
- 11. Apply power if the 7700PTX-MT9 does not have power. The boot sequence and Main Menu are displayed in the HyperTerminal window.
- 12. If the 7700PTX-MT9 has power, press the <Enter> key to view the 7700PTX-MT9's menu system.
- 13. Various 7700PTX-MT9 parameters are configurable via the 7700PTX-MT9's menu system, the root of which is called *Main Menu*.

| 4  | dbg_2_115 - HyperTerminal                                                                                                    | -O× |
|----|----------------------------------------------------------------------------------------------------|-----|
| Fi | ïle Edit View Call Transfer Help                                                                                                    |     |
| Ľ  |                                                                                                    |     |
|    | <br>Main Menu<br>(7700PTX-MT9 v1.00 b125)                                                                                                    | •   |
|    | <ul> <li>(1) Network Configuration</li> <li>(2) Serial Port Setup</li> <li>(3) SNMP Setup</li> <li>(4) MT930B Protocol Settings Setup</li> <li>(5) Engineering/Debug</li> <li>(X) Exit</li> </ul> |     |
|    | >                                                                                                    |     |
|    | onnected 0:23:51 ANSI 115200 8-N-2 SCROLL CAPS NUM Capture Print echo                                                                                                    |     |

Figure 4-4: HyperTerminal Main Menu

#### 4.3. MAIN MENU

Table 4-1 below lists the entries available in the 7700PTX-MT9's Main Menu.

| Entry | Item                              | Notes                                                                                 |
|-------|-----------------------------------|---------------------------------------------------------------------------------------|
| 1     | Network Configuration             | IP address, subnet mask, gateway, etc.                                                |
| 2     | Serial Port Setup                 | Baud rate, number of data bits, etc. of serial ports which connect to the receiver(s) |
| 3     | SNMP Setup                        | Community strings                                                                     |
| 4     | MT930B Protocol Settings<br>Setup | Settings specific to the MT930B protocol                                              |
| 5     | Engineering/Debug                 | Used for troubleshooting                                                              |

### Table 4-1: 7700PTX-MT9 Main Menu

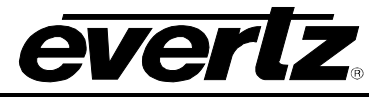

### 4.4. NETWORK CONFIGURATION

- 1. From the Main Menu select Network Configuration.
- 2. If DHCP (Dynamic Host Configuration Protocol) is desired, then the *Use DHCP* field is set to *True*. Otherwise, the IP address, subnet mask, and gateway (if any) are set and the *Use DHCP* field is set to *False*.
- 3. Once the network settings are configured, select *Save* and *Exit* before exiting the *Network Configuration* to save the settings, otherwise select *Exit*.

These parameters can only be set via the Network Configuration menu of the 7700PTX-MT9.

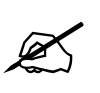

The 7700PTX-MT9 must be rebooted for any network setting changes to take effect.

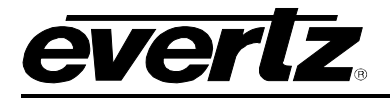

#### 4.5. SERIAL PORT SETUP

#### 4.5.1. Parameters

The 7700PTX-MT9 has 4 serial ports. The parameters associated with each serial port are listed in Table 4-2.

| Parameter | Notes                                    |
|-----------|------------------------------------------|
| Baud Rate |                                          |
| Data Bits |                                          |
| Parity    |                                          |
| Stop Bits |                                          |
| Standard  | For serial port 4, only RS-232 is valid. |

**Table 4-2: Serial Port Parameters** 

The receiver uses the following settings:

- 8 data bits
- No parity
- 1 stop bit

The receiver, via its front panel menu 5-5, can configure the following parameters:

- Interface (or standard)
- Baud

It is recommended that the receiver be configured as follows:

- Interface of EIA232 for cable lengths less than 50'
- Interface of RS485 for cable lengths greater than 50' or for noisy environments
- Baud of 38400

The serial settings of the 7700PTX-MT9 must be configured to match those of the receiver. There are two ways of configuring serial parameters on the 7700PTX-MT9:

- 1. Using VLPro
- 2. Using the Serial Port Setup menu of the 7700PTX-MT9

Regardless of how the serial settings of the 7700PTX-MT9 are set, the 7700PTX-MT9 must be rebooted for changes to any serial settings to take effect.

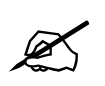

The 7700PTX-MT9 must be rebooted for any serial parameter changes to take effect.

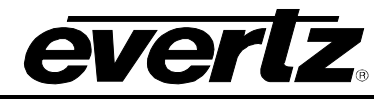

## 4.5.2. Back Plate

Figure 4-5 displays the rear plate of the 7700PTX module.

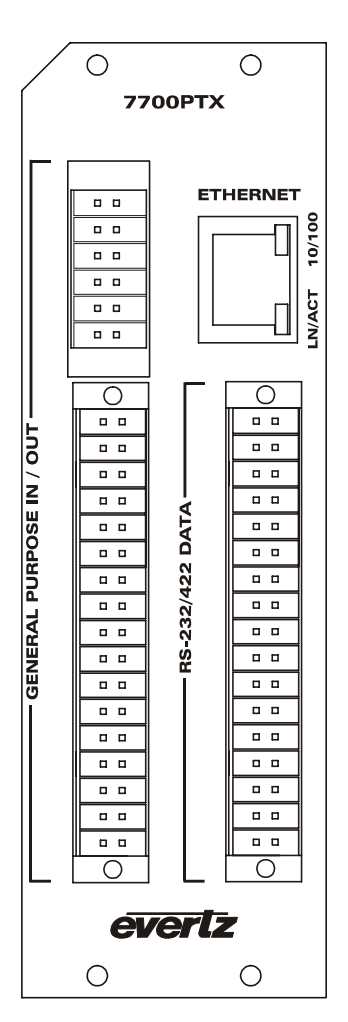

Figure 4-5: 7700PTX Back Plate

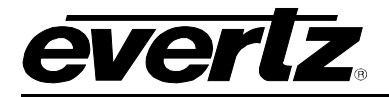

## 4.5.3. RS-232 Wiring

Figure 4-6 shows which pins of the back plate are used for RS-232 serial connections.

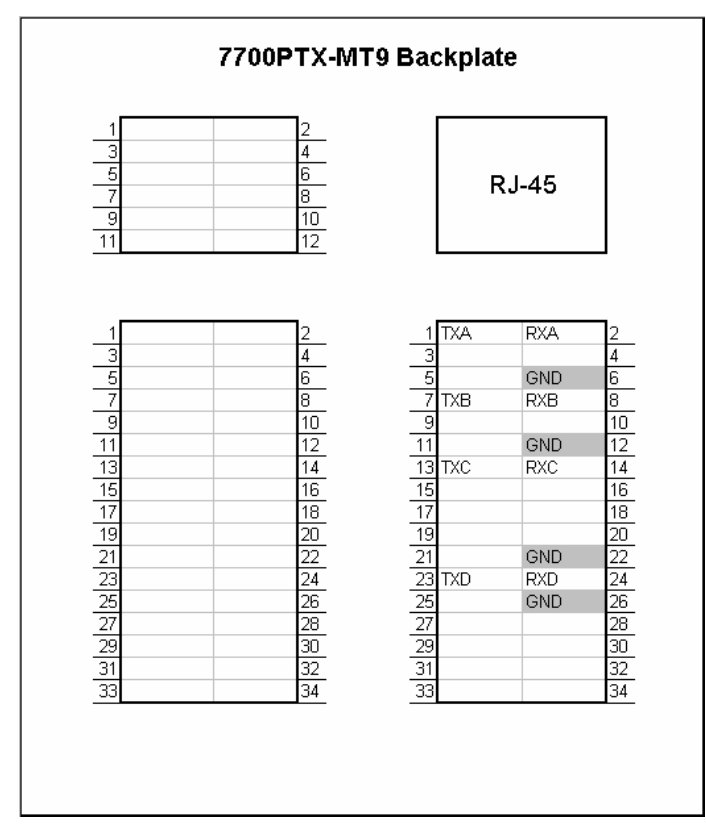

Figure 4-6: RS-232 Pins

Table 4-3 details how to connect the 7700PTX-MT9 to the receiver's R CTRL port for RS-232 operation.

|      | 7700PTX-MT9 |     | Recei | ver      |
|------|-------------|-----|-------|----------|
| Port | Pin Name    | Pin | Pin   | Pin Name |
|      | TXA         | 1   | 3     | Input    |
| 1    | RXA         | 2   | 2     | Output   |
|      | GND         | 6   | 5     | Ground   |
|      | ТХВ         | 7   | 3     | Input    |
| 2    | RXB         | 8   | 2     | Output   |
|      | GND         | 12  | 5     | Ground   |
|      | TXC         | 13  | 3     | Input    |
| 3    | RXC         | 14  | 2     | Output   |
|      | GND         | 22  | 5     | Ground   |
| 4    | TXD         | 23  | 3     | Input    |
|      | RXD         | 24  | 2     | Output   |
|      | GND         | 26  | 5     | Ground   |

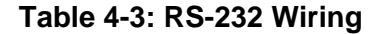

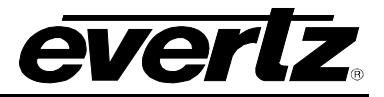

### 4.5.4. RS-422 Wiring

Figure 4-7 shows which pins of the back plate are used for RS-422 serial connections.

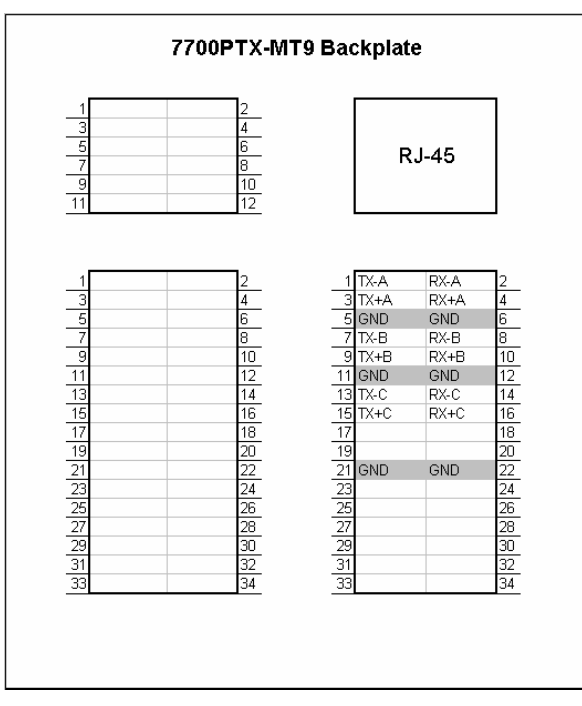

Figure 4-7: RS-422 Pins

Table 4-4 details how to connect the 7700PTX-MT9 to the receiver's R CTRL port for RS-422 operation.

|      | 7700PTX-MT9 |     | Recei | ver      |
|------|-------------|-----|-------|----------|
| Port | Pin Name    | Pin | Pin   | Pin Name |
|      | TX-A        | 1   | 8     | IN (-)   |
|      | TX+A        | 3   | 4     | IN (+)   |
| 1    | RX-A        | 2   | 7     | OUT (-)  |
|      | RX+A        | 4   | 6     | OUT (+)  |
|      | GND         | 6   | 5     | GND      |
|      | TX-B        | 7   | 8     | IN (-)   |
|      | TX+B        | 9   | 4     | IN (+)   |
| 2    | RX-B        | 8   | 7     | OUT (-)  |
|      | RX+B        | 10  | 6     | OUT (+)  |
|      | GND         | 12  | 5     | GND      |
|      | TX-C        | 13  | 8     | IN (-)   |
|      | TX+C        | 15  | 4     | IN (+)   |
| 3    | RX-C        | 14  | 7     | OUT (-)  |
|      | RX+C        | 16  | 6     | OUT (+)  |
|      | GND         | 22  | 5     | GND      |

Table 4-4: RS-422 Wiring

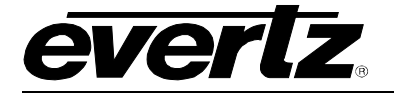

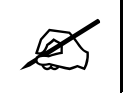

The 7700PTX-MT9's fourth serial port is not RS-422 capable.

#### 4.6. SNMP SETUP

#### 4.6.1. Parameters

Table 4-5 lists the parameters associated with the SNMP setup.

| Parameter            | Notes                                                                |
|----------------------|----------------------------------------------------------------------|
| Read-only community  | Community string used for SNMP gets. The default is <i>public</i> .  |
| Read-write community | Community string used for SNMP gets or sets. The default is private. |

 Table 4-5: SNMP Parameters

These parameters can only be set via the SNMP Setup menu of the 7700PTX-MT9.

Changes to these parameters do not require a reboot of the 7700PTX-MT9.

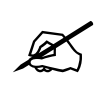

These parameters must match those of the SNMP manager.

### 4.7. MT930B PROTOCOL SETTINGS SETUP

#### 4.7.1. Parameters

Table 4-6 lists the parameters associated with the MT930B protocol.

| Parameter           | Notes                                                                                                    |
|---------------------|----------------------------------------------------------------------------------------------------|
| Receiver<br>address | This 4-digit parameter must match the address shown via the receiver's front panel (menu 5-<br>5). The default is 0001.    |
| Response<br>timeout | The maximum amount of time, in ms, that the 7700PTX-MT9 will wait for a response from the receiver. The default is 500 ms. |

#### Table 4-6: MT930B Protocol Parameters

There are 2 ways to configure these parameters:

- 1. Using VLPro
- 2. Using the *MT930B Protocol Settings Setup* menu of the 7700PTX-MT9.

Changes to these parameters do not require a reboot of the 7700PTX-MT9.

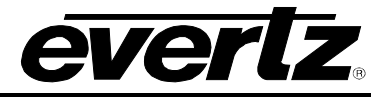

## 5. TROUBLESHOOTING TIPS

### 5.1. CHECKING RECEIVER COMMUNICATION

The steps below detail how to verify whether or not the 7700PTX-MT9 is able to communicate with a receiver.

- 1. Start a HyperTerminal session via the steps given in section 4.2.
- 2. From the Main Menu select Engineering/Debug.
- 3. Select Check receiver comms.
- 4. Select the 7700PTX-MT9 serial port to which the receiver is connected.

If the 7700PTX-MT9 serial port is able to communicate with the receiver, the following message should be displayed:

receiver on serial port x responding

where x = 1, 2, 3, or 4.

If the 7700PTX-MT9 serial port is unable to communicate with the receiver the following message should be displayed:

receiver on serial port x not responding

where x = 1, 2, 3, or 4.

### 5.2. STATISTICS

The 7700PTX-MT9 tracks a wide variety of statistical information. These statistics are viewed via the *Show Task Statistics* entry of the *Engineering/Debug* menu. Some of these statistics are discussed briefly below.

#### 5.2.1. Serial Port Activity

#### 5.2.1.1. Incoming

An example of incoming serial port activity is represented by the following:

Incoming serial port statistics...

in in in valid prot port subp cmds cmds timeout no too Ing malfrmd discrds no outQ mbufs id id id in chars cmds out 199B 1S1 0 0x0000003 0x0000001 0x00000 0x00000 0x00000 0x00000 0x00000 199B 2S2 0 0x0000003 0x0000001 0x00000 0x00000 0x00000 0x00000 0x00000 0 0x0000003 0x0000001 0x00000 0x00000 0x00000 0x00000 0x00000 199B 3S3 199B 4S4 0 0x0000003 0x0000001 0x00000 0x00000 0x00000 0x00000 0x00000

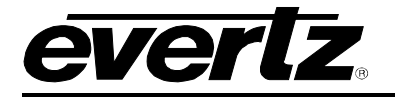

These statistics are described in Table 5-1.

| Parameter           | Notes                                                                                                    |  |
|---------------------|----------------------------------------------------------------------------------------------------|--|
| In prot id          | The protocol expected on this serial port displayed in both a numeric (19) and textual (9B) format.                                                                                                |  |
| In port id          | The port identifier in both numeric $(1 - 4)$ and textual $(S1 - S4)$ format.                                                                                                    |  |
| In subp id          | The sub-port identifier. Serial ports do not require a sub-port ID so this value should be 0.                                                                                                    |  |
|                     | The number of alphanumeric characters received from the receiver. If a receiver is connected and this value is 0 it may mean:                                                                      |  |
| In chars            | The serial port configuration is incorrect                                                                                                    |  |
|                     | The serial port wiring is incorrect                                                                                                    |  |
|                     | The receiver address parameter is not configured properly                                                                                                    |  |
| Valid cmds<br>out   | The number of full receiver responses received by the 7700PTX-MT9.                                                                                                    |  |
| Cmds too<br>long    | The number of receiver responses received that were too long. Typically, this field should be 0. If not, it may point to bad wiring or incorrect serial port settings.                             |  |
| Cmds<br>malfmd      | The number of bad receiver responses received by the 7700PTX-MT9. Typically, this field should be 0 during normal operation. If not, it may point to bad wiring or incorrect serial port settings. |  |
| Timeout<br>discards | The number of receiver responses discarded due to inactivity. This value is incremented if part of a receiver response is received. This value should normally be 0.                               |  |
| No outQ             | This value should be 0.                                                                                                    |  |
| No mbufs            | The number of receiver responses discarded due to lack of internal storage on the 7700PTX-<br>MT9. The value should normally be 0.                                                                 |  |

### Table 5-1: Incoming Serial Port Statistics

### 5.2.1.2. Outgoing

The following represents an example of outgoing serial port activity:

Outgoing serial port statistics...

- Port Out Cmds
- \*\*\*\* \*\*\*\*\*\*\*\*
- S1 0x0000001
- S2 0x0000001
- S3 0x0000001
- S4 0x0000001

These statistics are described in Table 5-2.

| Parameter | Notes                                                                  |
|-----------|------------------------------------------------------------------------|
| Port      | The port identifier in textual (S1 – S4) format.                       |
| Out Cmds  | The number of request packets sent by the 7700PTX-MT9 to the receiver. |

## **Table 5-2: Outgoing Serial Port Statistics**

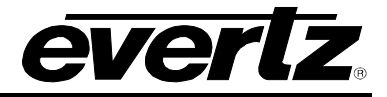

## 6. FIRMWARE UPGRADE

There are two ways to upgrade PTX firmware:

- 1. Using FTP to perform the upgrade via TCP/IP. (*recommended procedure*)
- 2. Using a terminal application such as *HyperTerminal* to perform the upgrade via a serial connection.

### 6.1. FTP PROCEDURE

- 1. Open a command prompt window (in Windows: Start/Programs/Accessories/Command Prompt)
- 2. Enter the location of the firmware file. For example, type cd c:\temp.
- 3. Enter the command *ftp* followed by the PTX IP address. For example, type *ftp* –*A* 192.168.18.22.
- 4. Enter the FTP command *put* followed by the firmware file name. For example, *put ptx.bin*.
- 5. When the transfer is complete enter the FTP command: bye.
- 6. Step 5 begins the process of saving the firmware to the non-volatile flash of the PTX. The save process is displayed as a percentage on the PTX LCD. Once the process is complete, the PTX LCD again displays the product name and firmware version.
- 7. Power off the PTX.
- 8. Power on the PTX.

#### 6.2. SERIAL PROCEDURE

- 1. Power off the PTX.
- 2. Connect an adapter cable to a PC running a console or terminal application, such as Windows *HyperTerminal*, to the PTX debug/monitor port.
- 3. Configure the port settings of the terminal program as follows:

| Baud         | 115200 |
|--------------|--------|
| Parity       | no     |
| Data bits    | 8      |
| Stop bits    | 2      |
| Flow Control | None   |

- 4. Set the PTX run/upgrade jumper to the upgrade position.
- 5. Power on the PTX.

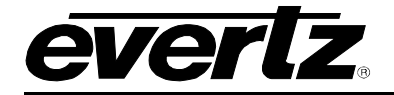

- 6. After a few moments, the prompt *PPCBOOT*> will appear. Enter the command *upload*.
- 7. Start the firmware upload on the terminal application (for instance, in *HyperTerminal* select Transfer/Send File...), use Xmodem as the transfer protocol, and select the firmware file. For example, *ptx.bin*.
- 8. Once the upload is complete the message *upload okay* is displayed.
- 9. Power off the PTX.
- 10. Set the PTX run/upgrade jumper to the run position.
- 11. Remove the serial adapter cable.
- 12. Power on the PTX.

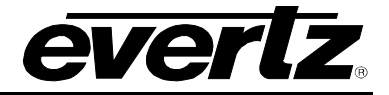

# 7. VISTALINK® REMOTE MONITORING/CONTROL

### 7.1. WHAT IS VISTALINK<sub>®</sub>?

*Vista*LINK<sub>®</sub> is Evertz' remote monitoring and configuration platform which operates over an Ethernet network using Simple Network Management Protocol (SNMP). SNMP is a standard computer network protocol that enables different devices sharing the same network to communicate with each other. *Vista*LINK<sub>®</sub> provides centralized alarm management, which monitors, reports, and logs all incoming alarm events and dispatches alerts to all the VLPro Clients connected to the server. Card configuration through *Vista*LINK<sub>®</sub> PRO can be performed on an individual or multi-card basis using simple copy and paste routines, which reduces the time to configure each module separately. Finally, *Vista*LINK<sub>®</sub> enables the user to configure devices in the network from a central station and receive feedback that the configuration has been carried out.

There are 3 components of SNMP:

- 1. An SNMP manager, also known as a Network Management System (NMS), is a computer running special software that communicates with the devices in the network. Evertz *Vista*LINK<sub>®</sub>-C Configuration Utility graphical user interface (GUI), third party or custom manager software may be used to monitor and control Evertz *Vista*LINK<sub>®</sub> enabled products.
- 2. Managed devices, (such as 7700PTX modules), each with a unique address (OID), communicate with the NMS through an SNMP Agent. The 7700PTX-MT9 communicates directly with the manager using its internal Agent.
- 3. A virtual database known as the Management information Base (MIB) lists all the variables being monitored, which both the Manager and Agent understand. Please contact Evertz for further information about obtaining a copy of the MIB for interfacing to a third party Manager/NMS.